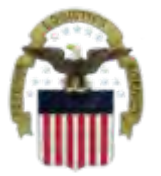

### DEFENSE LOGISTICS AGENCY AMERICA'S COMBAT LOGISTICS SUPPORT AGENCY

# DLA Customer Access to RTD Web & ETID

July 2012

Cynthia Gremban-Barnaby

DSN 661-5655, or 269 961 5655

Cynthia.Gremban-Barnaby@dla.mil

WARFIGHTER SUPPORT ENHANCEMENT

STEWARDSHIP EXCELLENCE

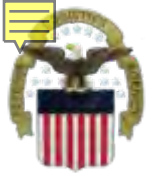

- <u>WHAT</u>: Customers need to request access
- <u>WHY</u>: To access RTD Web & ETID
- <u>HOW</u>: AMPS (<u>https://amps.dla.mil</u>)
- <u>WHEN</u>: You need a new account by <u>27 Aug</u> if you use RTD or ETID
- <u>WHERE</u>: Once the registration process is complete, customers will log in using the DLA EBS Portal (<u>https://pep1.bsm.dla.mil/irj</u>)

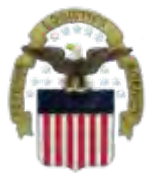

# Summary: RTD Web & ETID

| External Portal                                                       |                                                                       | Internal Portal                                                                                                    |
|-----------------------------------------------------------------------|-----------------------------------------------------------------------|----------------------------------------------------------------------------------------------------|
| Federal Agency Users &<br>Contractors                                 | Public Users                                                          | DLA Employees                                                                                                    |
| Use CAC Card & create User ID<br>& password                           | Create User ID & password                                             | Use CAC Card                                                                                                    |
| Requires supervisor name & security officer & IA Trg completion date  | Requires less data for the AMPS registration process                  | Requires the entire DLA<br>AMPS registration process                                                                                             |
| https://business.dla.mil                                              | https://business.dla.mil                                              | https://pep1.bsm.dla.mil/irj                                                                                                    |
| Only request the RTD and ETID<br>Roles                                | Only request the RTD and<br>ETID Roles                                | Request <u>BOTH</u> the Internal<br><u>Portal</u> RTD role (JD-854)<br>and/or ETID role (JD-856)<br><u>PLUS</u> the required RTD &<br>ETID roles |
| RTD Customer Role (DDS-413)<br>and/or ETID Customer Role<br>(DDS-514) | RTD Customer Role (DDS<br>413) and/or ETID Customer<br>Role (DDS 514) | RTD Customer Screener<br>(DDS 369), RTD Customer<br>ASO (DDS 370), ETID<br>Customer (DDS-520)                                                    |

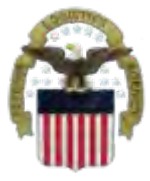

### Sources of Info

- <u>DLA Customer Interaction Center</u>: 1-877-DLA-CALL (1-877-352-2255) or send an email to <u>DLAContactCenter@dla.mil</u>. Accessible 24 hours a day, 7 days a week.
- <u>AMPS Help Desk</u>: DSN 695-4357 or 1-866-335-4357 or send an email to <u>support.services@dla.mil</u>. Accessible 24 hours a day, 7 days a week.
- <u>DLA Enterprise External Business Portal (https://business.dla.mil</u>) will have a link to a job aid
- <u>DLA Disposition Services Web Page</u> (<u>http://www.dispositionservices.dla.mil</u>) will have a link on the home page that will include job aids and additional customer information
- <u>RBIQuestions@dla.mil</u> You can ask any question at any time about anything related to RBI.
- <u>RBIHumanPerformance@dla.mil</u> You can request assistance regarding access to reports, RTD & ETID

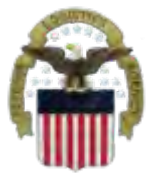

# **DLA Disposition Services**

Additional information is available on the DLA Disposition Services External Web Page at http://www.dispositionservices.dla.mil

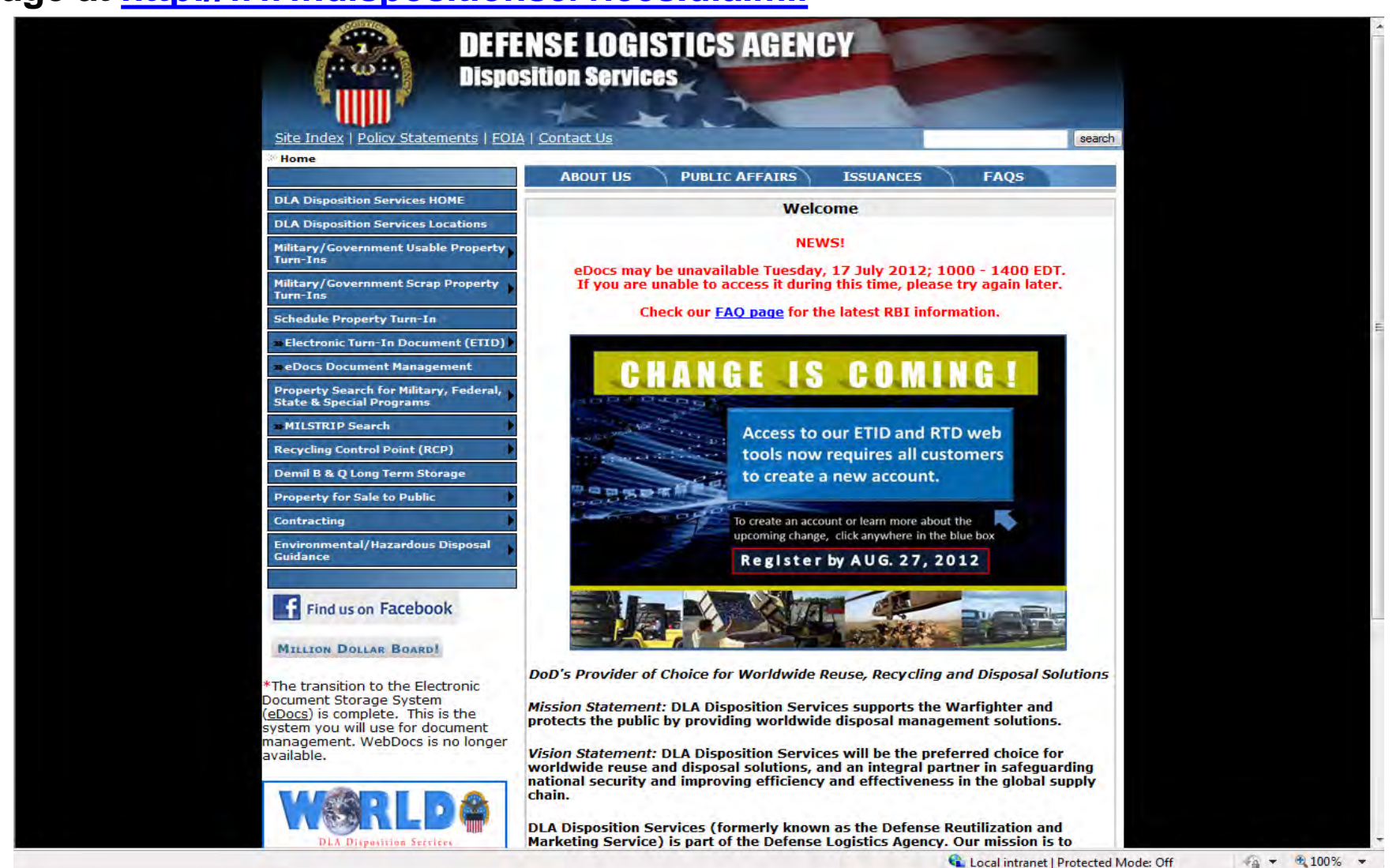

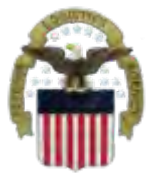

### Process

- Step 1: Request the applicable EBS Internal Portal Role
  - <u>JD-854</u> for RTD Web
  - <u>JD-856</u> for ETID
- <u>Step 2</u>: Submit a role request via AMPS.
  - DDS-369 RTD Customer Screener
  - DDS-370 RTD Customer Accountable Supply Officer
  - DDS-520 ETID Customer.
- <u>Step 3</u>: Complete the registration.
  - On 27 Aug, you will be able to log into the EBS Internal Portal. You will be prompted to complete a required customer registration form.

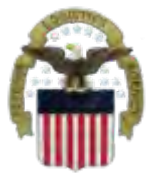

# What is AMPS

- AMPS is a web-based account management system that provides system users with an automated tool for requesting user accounts and passwords for DLA systems
- The goal of the system is to improve efficiency in the account management process, improve system security and eventually eliminate manual access requests.
- In order to be granted access users must submit an AMPS request.
- AMPS includes an automated approval process (supervisors, Security, Data Owners, Verification IA Trg Completed)
- Users are notified of the status of their requests
- Security Officers can adjust user access to coincide with changes in user IT Levels

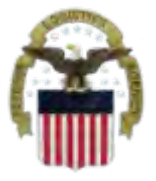

Before you begin the AMPS Request Process, note the following important details of the AMPS Application:

- 1. You can only request ONE system (i.e., RTD) in a single request. If you need access to Reports, RTD & ETID, please submit 3 requests.
- 2. After selecting buttons or items from drop down menus, the page will refresh. You must wait for the page to refresh before moving on to the next step.
- 3. Do NOT use the Back button on your browser. If you need to correct something on a previous page, click the 'Back' button on the bottom of the page.
- 4. Make sure to fill out all of the required fields marked with an asterisk (\*). The application will not notify you of errors until the last page.
- 5. When entering dates, use the calendar button 🔢 to ensure the correct format.
- 6. If the desired radio button is already selected, click it again before clicking the 'Next' button
- 7. If you experience problems or have questions, contact the AMPS Helpdesk at DSN 695-4357 or at the toll free # 1-866-335-4357.

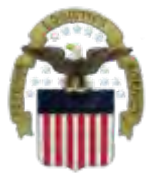

### **Going into AMPS**

### Go to the AMPS URL: https://amps.dla.mil

Select your DOD EMALL Certificate

Windows Security

### Select a Certificate

Issuer: DOD EMAIL CA-26 Valid From: 10/17/2010 to 10/17/2013

Slick here to view certificate propent

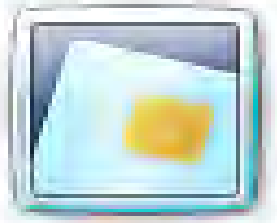

Issuer: DOD CA-26 Valid From: 10/17/2010 to 10/17/2013

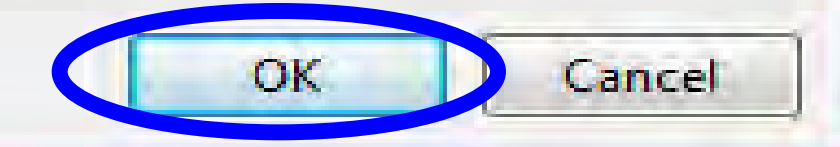

23

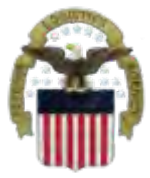

### **Going into AMPS**

### Click 'OK' to accept the Use and Consent terms for the U.S. Government Information System

| 🟉 Identity Manager Webpage Dialog                                                                                                    |
|----------------------------------------------------------------------------------------------------|
| Defense Logistics Agency<br>Account Management and Provisioning System (AMPS)                                                                                                    |
| U.S. Government (USG) Information System (IS) - Use and Consent                                                                                                    |
| You are accessing a U.S. Government (USG) Information System (IS) that is provided for USG-authorized use only.                                                                                                    |
| By using this IS (which includes any device attached to this IS), you consent to the following conditions:                                                                                                    |
| -The USG routinely intercepts and monitors communications on this IS for purposes including, but not limited to, penetration testing, COMSEC monitoring, network operations and defense, personnel misconduct (PM), law enforcement (LE), and counterintelligence (CI) investigations.                                                                                                    |
| -At any time, the USG may inspect and seize data stored on this IS.                                                                                                    |
| -Communications using, or data stored on, this IS are not private, are subject to routine monitoring, interception, and search, and may be disclose or used for any USG-authorized purpose.                                                                                                    |
| -This IS includes security measures (e.g., authentication and access controls) to protect USG interestsnot for your personal benefit or privacy.                                                                                                    |
| -Notwithstanding the above, using this IS does not constitute consent to PM, LE, or CI investigative searching or monitoring of the content of<br>privileged communications, or work product, related to personal representation or services by attorneys, psychotherapists, or clergy, and their<br>assistants. Such communication and work product are private and confidential. See User Agreement for details. |
|                                                                                                    |
|                                                                                                    |

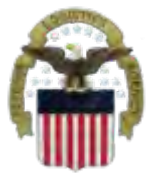

- In order to access the web applications, you must have the following AMPS roles
  - JD-854: to access RTD Web
  - JD-856: to access ETID

**IMPORTANT:** Customers who DO NOT work for DLA will NOT request these roles. These roles are ONLY for DLA Employees.

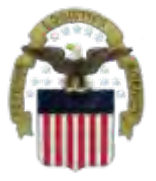

# **Requesting the DLA EBS Internal**

### **Portal Role**

This is the AMPS Home Page. Select "Request Role"

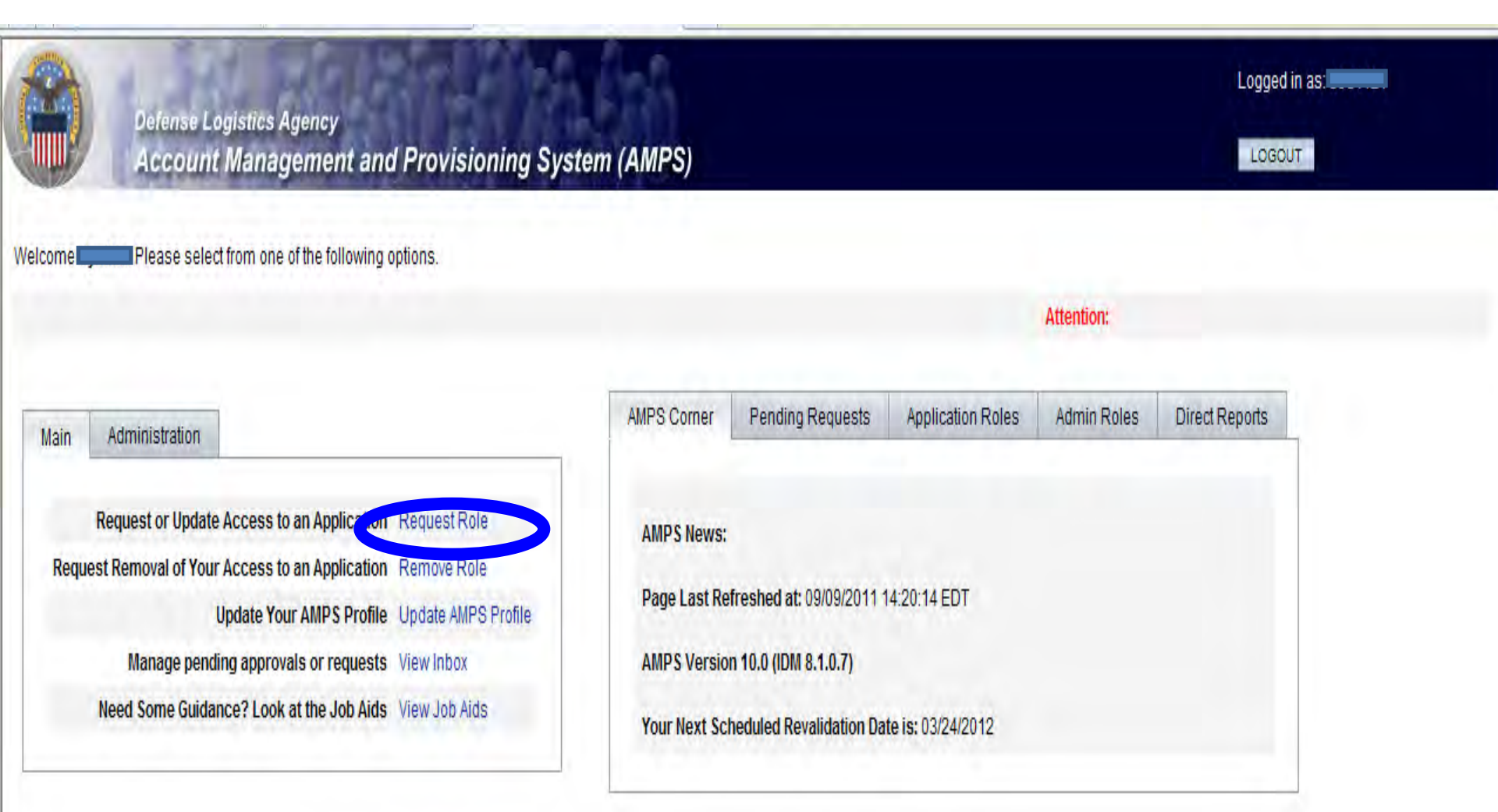

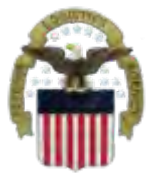

### **Select the Group**

#### **Select DLA Enterprise Application**

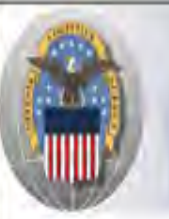

Defense Logistics Agency

Account Management and Provisioning System (AMPS)

### LOGOUT

Logged in as:

### Application Access Request Form Wizard

Note: Each Application Group has a list of applications that belong to that particular group. For example, EBS, PDMI, and CRM are enterprise applications and will therefore be under the "DLA Enterprise Applications"

#### Select the Group With the Application You Are Requesting

| Organization Group          | Description                                                                                                    |  |
|-----------------------------|----------------------------------------------------------------------------------------------------|--|
| OLA Enterprise Applications | All DLA Enterprise Applications that include EBS/BSM, MEBS (Mapping Enterprise Business System), Fusion Center, CRM, PDMI, etc.                       |  |
| O Energy Applications       | All Applications that Provision Energy/Fuels/DESC Systems                                                                                             |  |
| O DSCR Applications         | All Defense Supply Center Richmond (DSCR) Local Applications                                                                                          |  |
| O AMPS Administrative       | AMPS Administrative Roles that includes approver roles such as Supervisors, Security Managers, etc. and AMPS utility roles to view AMPS reports, etc. |  |

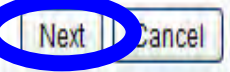

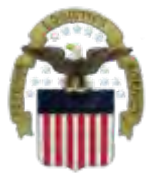

## **Select the Application**

#### Select BSM

#### For Which Application Are You Requesting Access?

| Application  | Description                                                                   |
|--------------|-------------------------------------------------------------------------------|
| <b>O</b> BSM | DLA Enterprise Business System (Formerly Business System Modernization - BSM) |
| O CFMS       | Common Food Management System                                                 |
| O COPA       | Center of Parts Activity                                                      |
| ◯ CRM        | DLA Customer Relationship Management                                          |
| ⊖ csws       | PDMD Customer Service Web Site                                                |
| ODISP        | DLA Disposition Services Applications (Compliance, RTD, ETID,)                |
| OEPROC       | EProcurement                                                                  |
| O Fusion     | DLA Fusion Center                                                             |
| ○ MAPAD      | Military Assistance Program Address Codes(MAPAD) Application                  |
| OMBRT        | Manual Bidset Request Tracker                                                 |
| O MEBS       | Mapping Enterprise Business System                                            |
| OMSDS        | Material Safety Data Sheets                                                   |
|              | Product Data Management Initiative                                            |
| ORDT         | Restricted Data Tracker                                                       |
| ◯ SCRAT      | Supply Chain Rick Analysis Tool                                               |

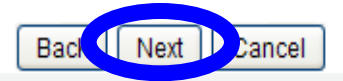

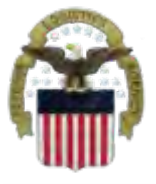

### **Select the Environment**

#### **Select Production, then Next**

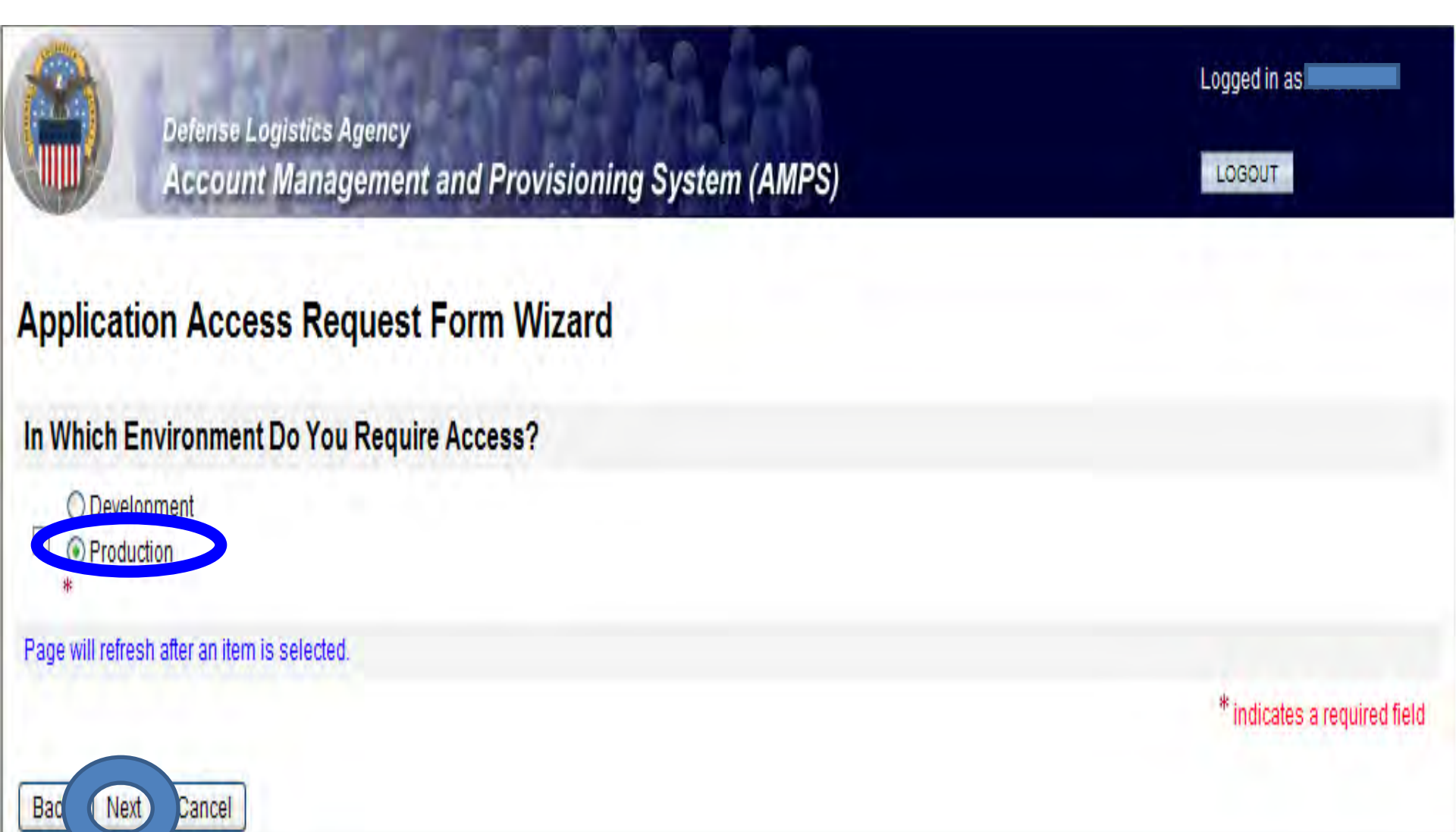

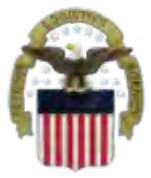

### **Select the Role**

<u>For RTD</u> use JD-854-EBS Prod Additional–EBS Portal Disp Svcs RTD User JD854B <u>For ETID</u> use JD-856-EBS Prod Additional–EBS Portal Disp Svcs ETID User JD856B IMPORTANT: Only request 1 role at a time.

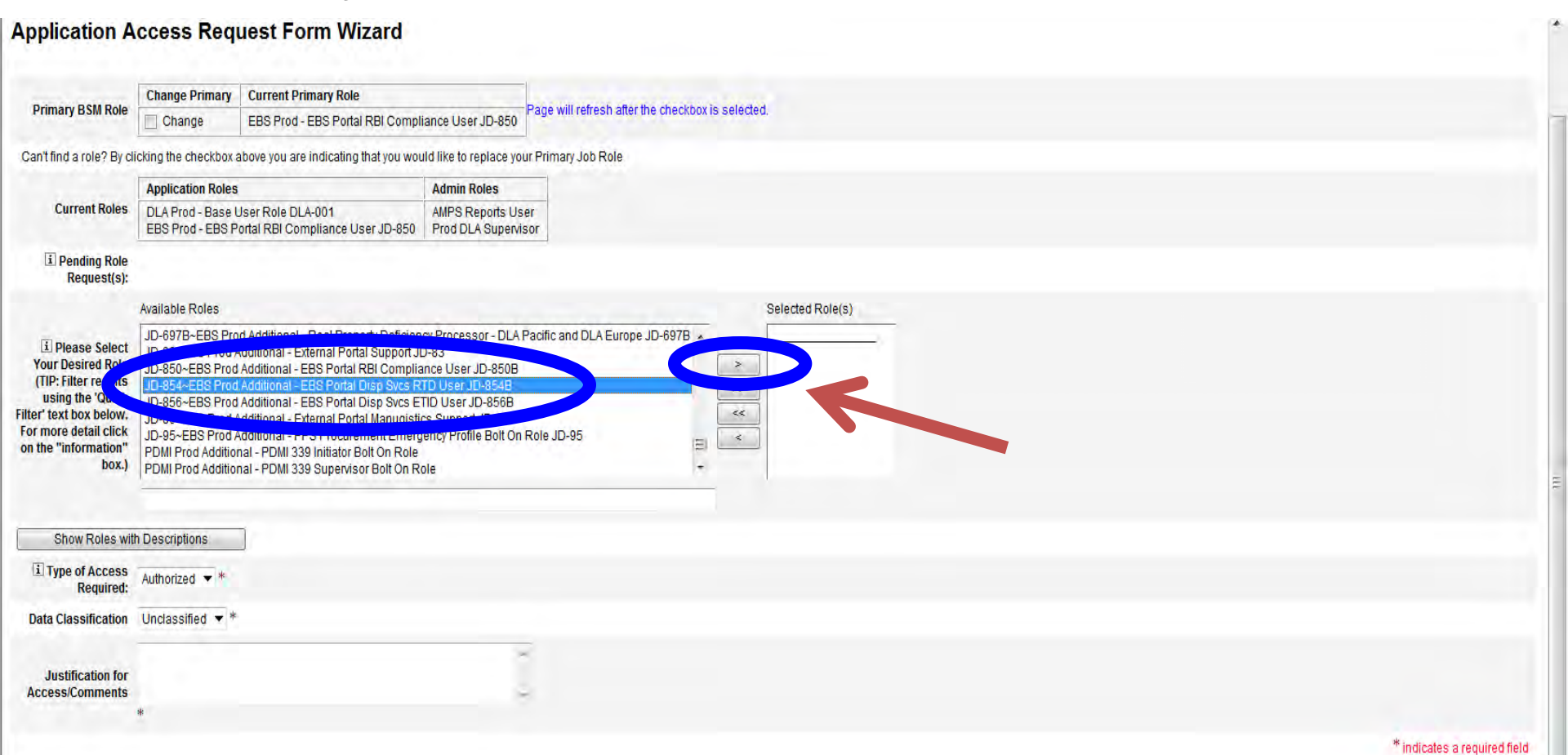

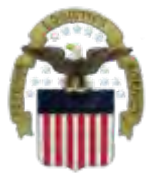

## **Selection of Role Continued**

#### The role will appear on the right side. Fill in the justification. Select Next.

| i Pending Role<br>Request(s):                                                                                                    |                                                                                                    |                  |
|----------------------------------------------------------------------------------------------------|----------------------------------------------------------------------------------------------------|------------------|
| Please Select Your Desired Role (TIP: Filter results using the 'Quick Filter' text box below. For more detail click on the "information" box.) | Available Roles<br>JD-93~BSM Prod Support - e*Gate /EDI Sub Team Lead JD-93<br>JD-94~BSM Prod Support - Order Fulfillment Emergency Profile JD-94<br>JD-95~BSM Prod Support - Procurement Emergency Profile JD-95<br>JD-96~BSM Prod Support - Financial Mangnt Emergency Profile JD-96<br>JD-97~BSM Prod Support - ABAP Emergency Profile JD-97<br>JD-98~BSM Prod Support - SAP Workflow Emergency Profile JD-98<br>JD-9~BSM Prod - Order Fulfillment Super Viewer JD-9<br>PPS-USER~BSM Prod Support - Post Production Support User | Selected Role(s) |
| Show Roles with D                                                                                                    | escriptions                                                                                                    |                  |
| i Type of Access<br>Required:                                                                                                    | Authorized 🕶 *                                                                                                    |                  |
| Data Classification                                                                                                    | Unclassified w *                                                                                                    |                  |
| Justification for<br>Access/Comments                                                                                                    | Access required to EBS Production Portal                                                                                                    |                  |

# Information Disclosure Agreement

This screen shot shows the Information Disclosure Agreement. Select Next to confirm.

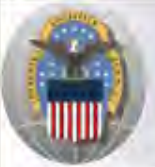

Defense Logistics Agency Account Management and Provisioning System (AMPS)

#### LOGOUT

Logged in as

#### Application Access Request Form Wizard

Authority: 5 U.S.C. 301, Departmental regulations; 10 U.S.C. 133, Under Secretary of Defense for Acquisition and Technology; 18 U.S.C. 1029, Access device fraud; E.O. 10450 Security Requirements for Government Employees, as amended; and E.O. 9397 (SSN).

Principle Purpose(s): Information is used to validate a user's request for access into a DLA system, database or network that has its access requests managed by AMPS.

Routine Uses: Data may be provided under any of the DoD "Blanket Routine Uses" published at http://www.defenselink.mil/privacy/notices/blanket-uses.html ;

Disclosure: Disclosure is voluntary; however, if you fail to supply all the requested information you will not gain access to the DLA - Account Management and Provisioning System(AMPS) database. Your identity / security clearance must be verified prior to gaining access to the AMPS database, and without the requested information verification can not be accomplished.

Rules of Use: Rules for collecting, using, retaining, and safeguarding this information are contained in DLA Privacy Act System Notice S500.55, entitled "Information Technology Access and Control Records" available at http://www.defenselink.mil/privacy/notices/dla .

Submission Date Wednesday, August 3, 2011 4:14:56 PM EDT

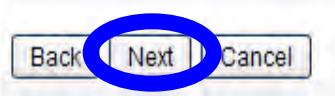

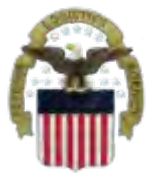

# **Select Your DLA Organization**

### Your current organization should appear on this screen. Update if necessary. Select "Next"

| Identity Manager - Microsoft Internet Explorer provided by Proxy Consolidation USE6  |                                                  | X    |
|--------------------------------------------------------------------------------------|--------------------------------------------------|------|
| 🕞 💭 💌 😰 https://amps.dla.mil/idm/user/workItemEdit.jsp#variables.orgLevel00          | 👻 🔮 🦘 🗙 🕅 Bing                                   | ۶ •  |
| File Edit View Favorites Tools Help                                                  |                                                  |      |
| 🐈 Favorites 🛛 🙀 🙋 Suggested Sites 👻 🕖 Boss Web 🕖 CAMS 🕖 DRMS Homepage 🥖 DRMS WebMail | il 🕖 Phone Directory 🕖 TEAMS 🕖 TechWeb 🕖 WebDocs | >>   |
| 🗄 🛛 🖉 Identity Manager 🕱 💋 Secure Access VPN                                         | 🔄 👻 🛋 🐨 📑 🖶 👻 Page 🕶 Safety 🕶 Tools 🕶 🌘          | )• * |
|                                                                                      | Logged in as:                                    | *    |
| Defense Logistics Agency<br>Account Management and Provisioning System (AMPS)        | LOGOUT                                           |      |
| Application Access Deguast Form Wigard                                               |                                                  |      |

#### Application Access Request Form Wizard

Note: The selection of your organization is very important because it determines the Security Office and the Information Assurance Office that your request will be routed to. Selecting the incorrect organization may cause your request to be rejected.

#### **Select Your Organization**

Top:Users:DLA:DLA Distribution

**DLA Distribution** 

#### Page will refresh after each item is selected.

| DLA Distribution  | *                                                                           | *Not Applicable* |                              |
|-------------------|-----------------------------------------------------------------------------|------------------|------------------------------|
| Туре              | Approver's Name                                                             |                  |                              |
| Security Officers | Susan Cooper (Yl03002)<br>Brenda Hartman (yi03007)<br>Gail Clarke (yid3004) |                  |                              |
| IA Officers       | Edward Schuster (yre2535)                                                   |                  |                              |
|                   |                                                                             |                  | * indicates a required field |

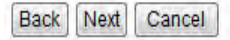

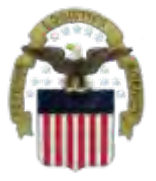

### Information about YOU

Complete all items with an \*. Most of the fields will be populated based on the Information in your profile. Select "Next"

| I Tell Us Abour                                                                  | t Yourself                                                                                 |
|----------------------------------------------------------------------------------|--------------------------------------------------------------------------------------------|
| Citizenship                                                                      | US Page will refresh after an item is selected.                                            |
| Last Name                                                                        | First Name                                                                                 |
| <b>Official Address</b>                                                          |                                                                                            |
| Street                                                                           | *                                                                                          |
| City/APO/FPO                                                                     | Battle Creek * State/AE/AP MI 💉 * Zip Code                                                 |
|                                                                                  | () - Warning: Selected value for field 'Country' does not match any of the allowed values. |
| Country                                                                          | United States of America 😒                                                                 |
|                                                                                  |                                                                                            |
| Constraint In the Address                                                        |                                                                                            |
| i Official Telephone<br>Number                                                   |                                                                                            |
| User Type                                                                        | Civilian 👻 * Page will refresh after an item is selected.                                  |
| i Job Title                                                                      | Mgmt Prog Anal * 🖃 Job Grade/Pay Schedule GS-12 💉 *                                        |
| i ssn                                                                            | * Clicbinform non for clarification of SSN usage.                                          |
| i Re-enter SSN                                                                   | *                                                                                          |
| IA Training And<br>Awareness<br>Certification<br>Requirements<br>Completion Date | 05/06/2011                                                                                 |
|                                                                                  | * indicates a required field                                                               |

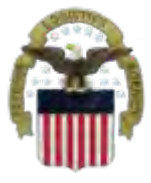

### **Optional Information**

#### **Select Next**

| Defense Logistics Agency<br>Account Management and Provisioning System (AMPS) | Logged in as: |
|-------------------------------------------------------------------------------|---------------|
| Application Access Request Form Wizard                                        |               |
| Optional Information                                                          |               |
| Optional Information                                                          |               |

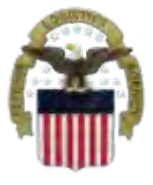

## **Update Supervisor**

Make sure your current, direct supervisor is identified. To change your supervisor, select the "Change Your Supervisor" box. You will get a screen to Identify the first and last name of your Supervisor and a search key. If your current supervisor Is identified simply select "Next".

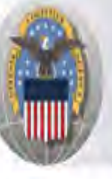

Back

Next

Cancel

Defense Logistics Agency Account Management and Provisioning System (AMPS)

#### Application Access Request Form Wizard

Please Verify, Change or Add Your Supervisor Information Below

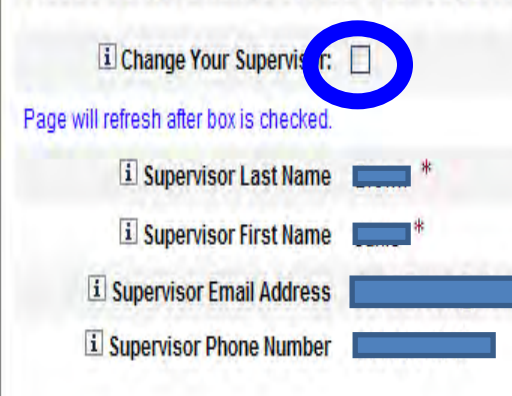

\* indicates a required field

Logged in as:

LOGOUT

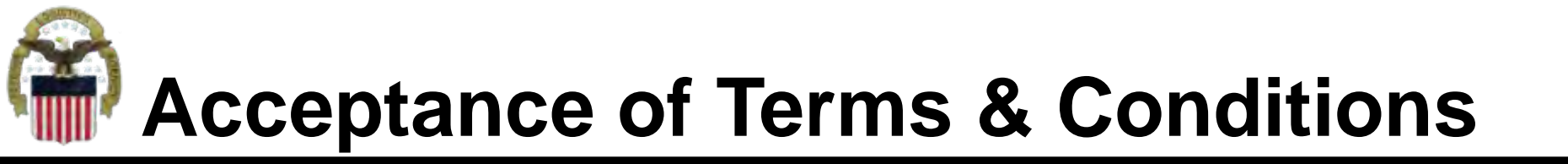

Affirm that you agree with the Terms and Conditions and Non-Disclosure Agreement and select Next

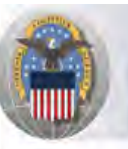

Defense Logistics Agency Account Management and Provisioning System (AMPS)

#### Application Access Request Form Wizard

I Please affirm your acceptance of the Terms and Conditions and Non-Disclosure Agreement

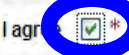

I accept the responsibility for the information and DOD system to which I am granted access and will not exceed my authorized level of system access. I understand that my access may be revoked or terminated for non-compliance with DISA/DOD security policies. I accept the responsibility to safeguard the information contained in these systems from unauthorized or inadvertent modification, disclosure, destruction, and use. I understand and accept that my use of the system may be monitored as part of managing the system, protecting against unauthorized access and verifying security problems. I agree to notify the appropriate organization that issued my account(s) when access is no longer required.

User Acceptance Statement

Submission Date Friday, September 9, 2011 2:20:43 PM EDT

Logged in as:

LOGOUT

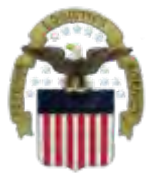

### **Complete your Request**

Logged in as:

LOGOUT

#### Select Submit to complete your Request. Note the SAAR#

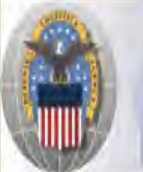

Defense Logistics Agency Account Management and Provisioning System (AMPS)

#### Inbox Item Edit

Click [Submit] below to complete your request. Your request will NOT be submitted unless you click [Submit].

Please note the SAAR number of your request for future reference. SAAR#: 126279

Application Access Request For: AMPS

Requested Roles Prod DLA Supervisor

| Last | Name |  |
|------|------|--|
|      |      |  |

First Name

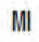

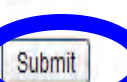

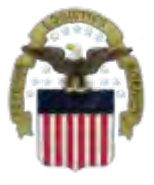

## **EMAIL Confirmation**

#### Convert all AMPS EMAILS to HTML So you can quickly see and understand the info

|                                                                                                    | Role Request for Received - Message (Plain Text)                                                                                                    |                              |
|----------------------------------------------------------------------------------------------------|----------------------------------------------------------------------------------------------------|------------------------------|
| File Message McAfee E-mail Scan Adobe PDF                                                                                                    |                                                                                                    | ۵ ()                         |
| Ignore X Q Q Q Q Q Q Q Q Q Q Q Q Q Q Q Q Q Q                                                                                                    | ing work ≩ To Manager<br>n E-mail ✓ Done<br>y & Delete ♥ Create New ▼<br>Quick Steps ↓ ↓ Move ↓ Tags ↓ ↓ Kind ↓ ↓ ↓ ↓ ↓ ↓ ↓ ↓ ↓ ↓ ↓ ↓ ↓ ↓ ↓ ↓ ↓ ↓ ↓ |                              |
| This message was converted to plain text.<br>rom:<br>DLA CIV DISPOSITION SERVI<br>ic:<br>iubject: Role Request for Gremban-Barnaby, Cynthia Received<br>The following request was submitted on your behalf:<br>Request Detail<br>Request Number (SAAR) 139445<br>Requestor | ICES                                                                                                    | Sent: Tue 12/27/2011 3:13 PM |

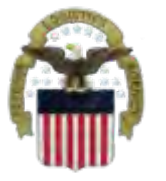

### **AMPS EMAIL Notification**

#### This shows the same AMPS EMAIL notification converted to HTML

| 3 🔒 9 0 * *   =                                                                                                    | Role Request for Received - Message (HTML)                                                                                                    |                              |
|----------------------------------------------------------------------------------------------------|----------------------------------------------------------------------------------------------------|------------------------------|
| File Message McAfee E-mail Scan Adobe                                                                                                    | PDF                                                                                                    | ۵ ()                         |
| Ignore     X     Image: Constraint of the second second s | Image: Pending work       Image: To Manager       Image: Pending work       Image: Pending work <th></th> |                              |
| From: amps_user@dla.mil<br>To: A CIV DISPO<br>Cc:                                                                                                    | SITION SERVICES                                                                                                    | Sent: Tue 12/27/2011 3:13 PM |
| The following request was submitt<br>Request Detail                                                                                                    | ed on your behalf:                                                                                                    |                              |
| Request Number (SAAR)                                                                                                    |                                                                                                    |                              |
| Requestor                                                                                                    |                                                                                                    |                              |
| Request Type                                                                                                    | Add Job Role Request                                                                                                    |                              |
| Requested Application                                                                                                    | BSM                                                                                                    |                              |
| Requested Roles                                                                                                    | [EBS Prod Additional - EBS Portal Disp Svcs RTD User JD-854B]                                                                                                    |                              |
| Date Submitted                                                                                                    | Tue Dec 27 15:04:22 EST 2011                                                                                                    |                              |

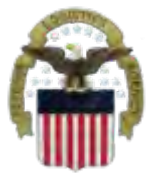

### **EMAIL Notifications**

You will receive EMAIL Confirmations when your request is approved By each Approving Official (i.e., your Supervisor, the Security Rep, And the Data Owner). The last step is for your account to be built.

| <u>⊴ </u> ⊌ ♡ 0 ∻                                                                                                    | Role Request for Gremban-Barnaby, Cynthia Status Update - Message (HTML)                                                                                                    |                              |
|----------------------------------------------------------------------------------------------------|----------------------------------------------------------------------------------------------------|------------------------------|
| File Message McAfee E-mail Scan Adobe PDI                                                                                                    |                                                                                                    | ۵ 😮                          |
| Ignore     X     Image: Second second secon | Pending work       To Manager         Team E-mail       ✓ Done         Pending work       ✓ Done         Reply & Delete       ✓ Create New         Quick Steps       To             Move       Tags             Actions +       Tags |                              |
| You forwarded this message on 12/28/2011 7:27 AM. From: Gamps_user@dla.mil To: Gremban-Barnaby, Cynthia DLA CIV DISPOSIT: Cc: Solution: Polo Request for Gremban-Barnaby Curthia SI                                                                                                    | ION SERVICES                                                                                                    | Sent: Wed 12/28/2011 6:56 AM |
| The Following Represents the Status<br>Request Detail                                                                                                    | of Your Pending Request:                                                                                                    |                              |
| Request Number (SAAR)                                                                                                    |                                                                                                    |                              |
| Requestor                                                                                                    |                                                                                                    |                              |
| Request Type                                                                                                    | Add Job Role Request                                                                                                    |                              |
| Requested Application                                                                                                    | BSM                                                                                                    |                              |
| Requested Roles                                                                                                    | [EBS Prod Additional - EBS Portal Disp Svcs RTD User JD-854B]                                                                                                    |                              |
| Date Submitted                                                                                                    |                                                                                                    |                              |
| Pending Approval Type                                                                                                    | Remedy Approver Request                                                                                                    |                              |
| Date Received for Approval                                                                                                    | Wed Dec 28 06:55:42 EST 2011                                                                                                    |                              |
|                                                                                                    |                                                                                                    |                              |

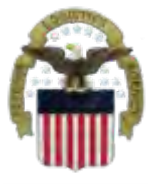

### Process

- <u>Step 1</u>: Request the applicable EBS Internal Portal Role
  - JD-854 for RTD Web
  - <u>JD-856</u> for ETID
- **<u>Step 2</u>**: Submit a role request via AMPS.
  - DDS-369 RTD Customer Screener
  - <u>DDS-370</u> RTD Customer Accountable Supply Officer
  - DDS-520 ETID Customer.
- <u>Step 3</u>: Complete the registration.
  - On 27 Aug, you will be able to log into the EBS Internal Portal. You will be prompted to complete a required customer registration form.

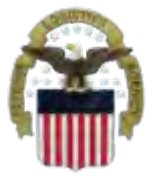

### Go toGoing into AMPS

Go to AMPS at <u>https://amps.dla.mil</u>. When prompted select your DOD EMALL Certificate. Click 'OK' to accept the Use and Consent terms for the U.S. Government Information System.

| 🧉 Identity Manager Webpage Dialog                                                                                                    |
|----------------------------------------------------------------------------------------------------|
| Count Management and Provisioning System (AMPS)                                                                                                    |
| U.S. Government (USG) Information System (IS) - Use and Consent                                                                                                    |
| You are accessing a U.S. Government (USG) Information System (IS) that is provided for USG-authorized use only.                                                                                                    |
| By using this IS (which includes any device attached to this IS), you consent to the following conditions:                                                                                                    |
| -The USG routinely intercepts and monitors communications on this IS for purposes including, but not limited to, penetration testing, COMSEC monitoring, network operations and defense, personnel misconduct (PM), law enforcement (LE), and counterintelligence (CI) investigations.                                                                                                    |
| -At any time, the USG may inspect and seize data stored on this IS.                                                                                                    |
| -Communications using, or data stored on, this IS are not private, are subject to routine monitoring, interception, and search, and may be disclose or used for any USG-authorized purpose.                                                                                                    |
| -This IS includes security measures (e.g., authentication and access controls) to protect USG interests-not for your personal benefit or privacy.                                                                                                    |
| -Notwithstanding the above, using this IS does not constitute consent to PM, LE, or CI investigative searching or monitoring of the content of<br>privileged communications, or work product, related to personal representation or services by attorneys, psychotherapists, or clergy, and their<br>assistants. Such communication and work product are private and confidential. See User Agreement for details. |
|                                                                                                    |
|                                                                                                    |
|                                                                                                    |
|                                                                                                    |

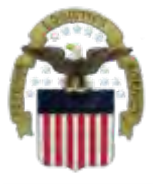

### **Requesting Access**

#### This is the AMPS Home Page. Select "Request Role"

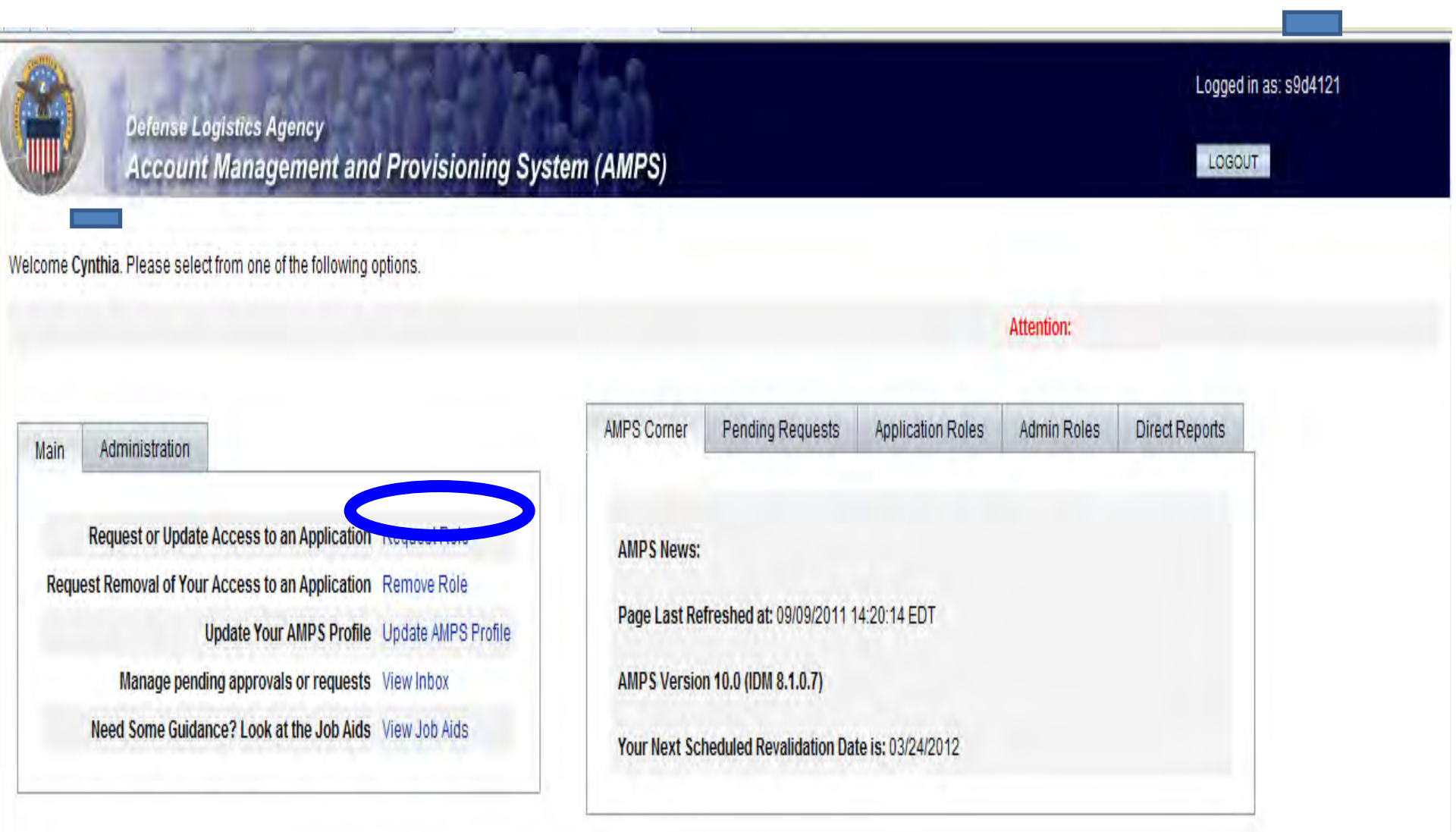

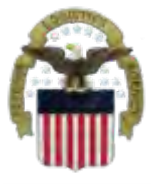

### **Select The Group**

#### **Select DLA Enterprise Application**

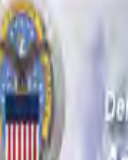

Defense Logistics Agency Account Management and Provisioning System (AMPS)

### Application Access Request Form Wizard

Note: Each Application Group has a list of applications that belong to that particular group. For example, EBS, PDMI, and CRM are enterprise applications and will therefore be under the "DLA Enterprise Applications"

#### Select the Group With the Application You Are Requesting

| Organization Group          | Description                                                                                                    |
|-----------------------------|----------------------------------------------------------------------------------------------------|
| DLA Enterprise Applications | ALD 2nterprise Applications that include EBS/BSM, MEBS (Mapping Enterprise Business System), Fusion Center, CRM, PDMI, etc.                           |
| 🕐 Energy Applications       | All Applications that Provision Energy/Fuels/DESC Systems                                                                                             |
| O DSCR Applications         | All Defense Supply Center Richmond (DSCR) Local Applications                                                                                          |
| O AMPS Administrative       | AMPS Administrative Roles that includes approver roles such as Supervisors, Security Managers, etc. and AMPS utility roles to view AMPS reports, etc. |

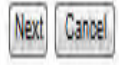

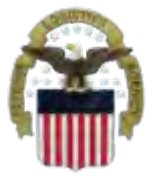

### **Select the Application**

#### Select <u>DISP</u>, DLA Disposition Services Application (RTD, ETID, etc.)

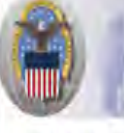

Defense Logistics Agency Account Management and Provisioning System (AMPS)

#### Application Access Request Form Wizard

Note: Applications determine what roles will be displayed for this request.

#### For Which Application Are You Requesting Access?

| Application | Description                                                                   |
|-------------|-------------------------------------------------------------------------------|
| O BSM       | DLA Enterprise Business System (Formerly Business System Modernization - BSM) |
| CFMS        | Common Food Management System                                                 |
| O COPA      | Center of Parts Activity                                                      |
| O CRM       | DLA Customer Relationship Management                                          |
| CSWS        | PDMD Customer Service Web Site                                                |
| @ DISP      | A Disposition Services Applications (Compliance, RTD, ETID,)                  |
| O EPROC     | EProdurement                                                                  |
| Fusion      | DLA Fusion Center                                                             |
| ) MAPAD     | Military Assistance Program Address Codes(MAPAD) Application                  |
| O MBRT      | Manual Bidset Request Tracker                                                 |
| () MEBS     | Mapping Enterprise Business System                                            |
| () MSDS     | Material Safety Data Sheets                                                   |
| O PDMI      | Product Data Management Initiative                                            |
| () RDT      | Restricted Data Tracker                                                       |
| SCRAT       | Supply Chain Risk Analysis Tool                                               |

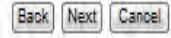

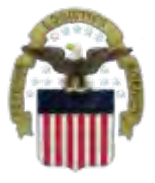

Cance

### **Select the Environment**

#### **Select Production**

| Defense Logistics Agency<br>Account Management and Provisioning System (AMPS) |  |
|-------------------------------------------------------------------------------|--|
| Application Access Request Form Wizard                                        |  |
| In Which Environment Do You Require Access?                                   |  |
| Production     Production                                                     |  |
| I ⊕Test                                                                       |  |
| e QA                                                                          |  |
| Page will refresh after an item is selected.                                  |  |
|                                                                               |  |

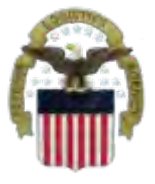

### Select the Sub Category

#### Select RTD or ETID

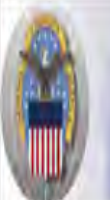

Defense Logistics Agency Account Management and Provisioning System (AMPS)

#### Application Access Request Form Wizard

Please Note: The default ("Default") option gives a list of all job roles available through AMPS. If you do not currently have a primary role, you will only be allowed to view primary roles. If you currently have a primary role, only additional and bolt on roles will be displayed. If you wish to change your primary role, You will only be allowed to view primary roles. If you currently have a primary role, only additional and bolt on roles will be displayed. If you wish to change your primary role, You will only be allowed to view primary roles. If you currently have a primary role, only additional and bolt on roles will be displayed. If you wish to change your primary role, You will only be allowed to view primary roles. If you currently have a primary role, only additional and bolt on roles will be displayed. If you wish to change your primary role, You will only be allowed to view primary roles. If you currently have a primary role, only additional and bolt on roles will be displayed. If you wish to change your primary role, you will only be allowed to view primary roles. If you currently have a primary role, only additional and bolt on roles will be displayed. If you wish to change your primary role, you will only be allowed to view primary roles. If you currently have a primary role, only additional and bolt on roles will be displayed. If you wish to change your primary role, you will only be allowed to view primary roles. If you currently have a primary role, only additional and bolt on roles will be displayed. If you wish to change your primary role, you will only be allowed to view primary roles. If you currently have a primary role, only additional and bolt on roles will be displayed. If you wish to change your primary role, you will be allowed to view primary roles. If you currently have a primary role, only additional and bolt on roles will be allowed to view primary roles. If you currently have a primary role, you currently have a primary role. If you currently have a primary role, you currently have

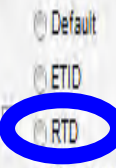

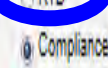

Page will refresh after an item is selected.

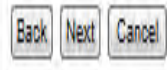

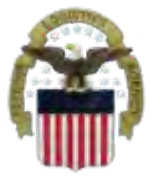

### **Select The Role**

Select the specific role and Then the > to move the role To the right side of the page. Identify your reason for requesting Access in the Justification <u>IMPORTANT</u>: Each request should Only include RTD OR ETID but not BOTH. For more Information on the RTD and ETID Roles please go to the next page.

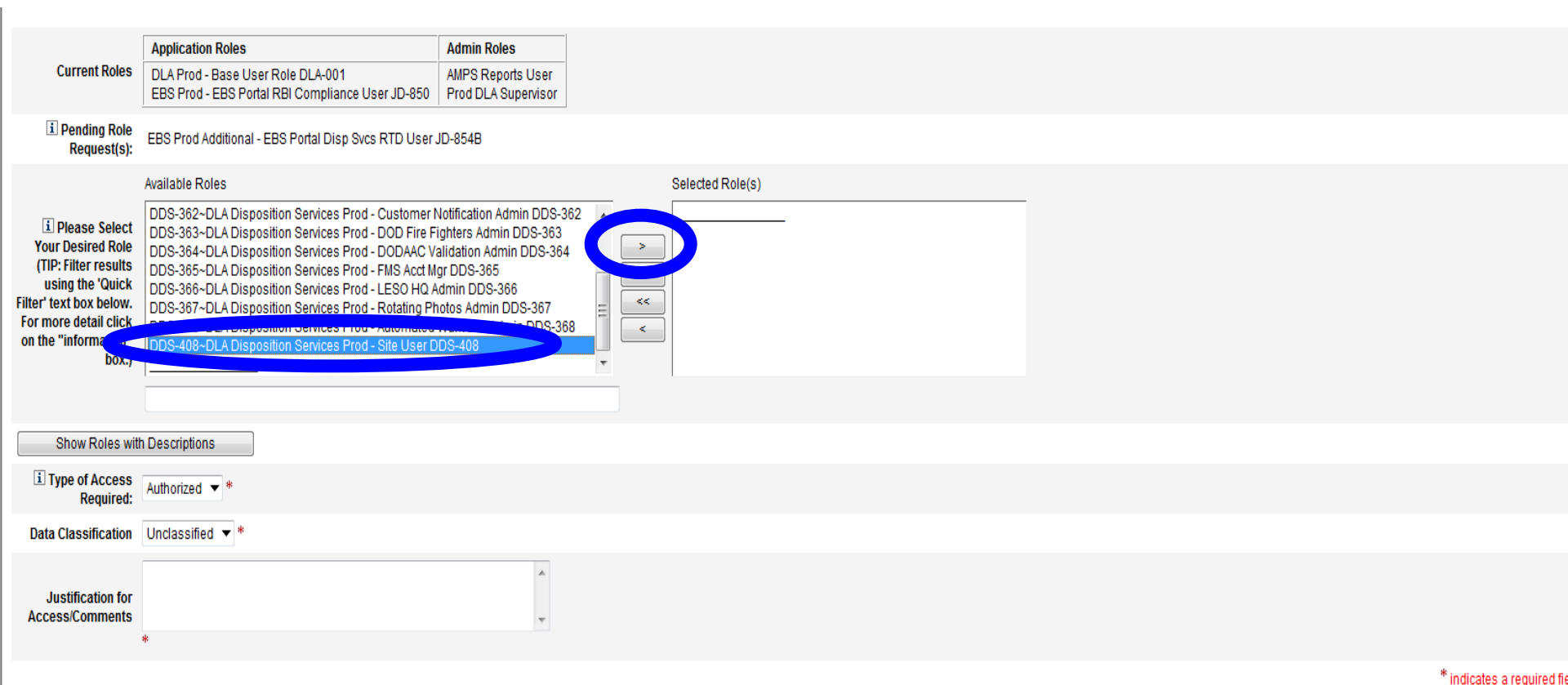

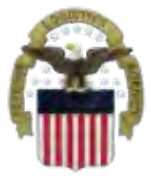

- ETID Role is available now
  - <u>DDS-520</u> (ETID Customer) Customers who create and submit ETID documents
- <u>RTD Roles</u> are not available in AMPS yet
  - <u>DDS-369</u> (RTD Customer Screener) can search for property and submit requisition requests which go to the ASO
  - <u>DDS-370</u> (ASO) The Accountable Supply Officer can search and submit requisitions and also approve those submitted by the screeners.

# Information Disclosure Agreement

#### **Select Next**

Defense Logistics Agency Account Management and Provisioning System (AMPS)

#### **Application Access Request Form Wizard**

Authority: 5 U.S.C. 301, Departmental regulations; 10 U.S.C. 133, Under Secretary of Defense for Acquisition and Technology; 18 U.S.C. 1029, Access device fraud; E.O. 10450 Security Requirements for Government Employees, as amended; and E.O. 9397 (SSN).

Principle Purpose(s): Information is used to validate a user's request for access into a DLA system, database or network that has its access requests managed by AMPS.

Routine Uses: Data may be provided under any of the DoD "Blanket Routine Uses" published at http://www.defenselink.mil/privacy/notices/blanket-uses.html .

Disclosure: Disclosure is voluntary; however, if you fail to supply all the requested information you will not gain access to the DLA - Account Management and Provisioning System(AMPS) database. Your identity / security clearance must be verified prior to gaining access to the AMPS database, and without the requested information verification can not be accomplished.

Rules of Use: Rules for collecting, using, retaining, and safeguarding this information are contained in DLA Privacy Act System Notice S500.55, entitled "Information Technology Access and Control Records" available at http://www.defenselink.mil/privacy/notices/dla .

Submission Date Friday, September 9, 2011 2:20:43 PM EDT

Logged in as:

LOGOUT

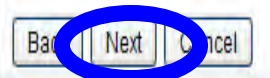

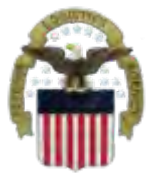

# **Select Your DLA Organization**

#### If the customer is OCONUS, he/she should Select DLA Europe & Africa or DLA Pacific

| Identity Manager - Microsoft Internet Explorer provided by Proxy Consolidation USE6                                                         |                                                                                                    |
|----------------------------------------------------------------------------------------------------|----------------------------------------------------------------------------------------------------|
| 🚱 🔵 💌 🙋 https://amps.dla.mil/idm/user/workItemEdit.jsp#variables.orgLevel00                                                                 | 🕶 🔒 🚧 🗶 🌌 Bing 🛛 🔎 👻                                                                                            |
| File Edit View Favorites Tools Help                                                                                                    |                                                                                                    |
| 🐈 Favorites 🛛 👍 🕖 Suggested Sites 🔻 🕖 Boss Web 🧭 CAMS 🕖 DRMS Homepa                                                                         | ige 🧭 DRMS WebMail 🙋 Phone Directory 🍎 TEAMS 🍘 TechWeb 🥖 WebDocs 🦷 🎽                                            |
| 🖽 🛛 🏉 Identity Manager 🗴 🕖 Secure Access VPN                                                                                                | 🖓 👻 🔝 👻 🖃 📻 👻 Page 👻 Safety 👻 Tools 👻 🕢 🎽                                                                       |
| Defense Logistics Agency                                                                                                    | Logged in as:                                                                                                   |
| Account Wanagement and Provisioning System (AMPS)                                                                                           |                                                                                                    |
|                                                                                                    |                                                                                                    |
| Note: The selection of your organization is very important because it determines the Security Office and the Inform request to be rejected. | ation Assurance Office that your request will be routed to. Selecting the incorrect organization may cause your |
| Select Your Organization                                                                                                    |                                                                                                    |
| Top:Users:DLA:DLA Distribution                                                                                                    |                                                                                                    |
|                                                                                                    |                                                                                                    |

•

DLA Distribution

Page will refresh after each item is selected.

DLA Distribution

Back

Next

Cancel

\* \* \*Not Applicable\*

| Туре              | Approver's Name                                                             |  |
|-------------------|-----------------------------------------------------------------------------|--|
| Security Officers | Susan Cooper (Yl03002)<br>Brenda Hartman (yi03007)<br>Gail Clarke (yid3004) |  |
| IA Officers       | Edward Schuster (yre2535)                                                   |  |

\* indicates a required field

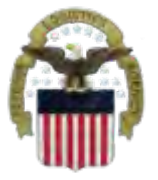

Back

Next

Cancel

### Information about YOU

#### Complete all items with an \*.

| I Tell Us About                                                                  | ut Yourself                                                                               |                              |
|----------------------------------------------------------------------------------|-------------------------------------------------------------------------------------------|------------------------------|
| Citizenship                                                                      | US Page will refresh after an item is selected.                                           |                              |
| Last Name                                                                        | First Name III MI                                                                         |                              |
| Official Address                                                                 |                                                                                           |                              |
| Street                                                                           | *                                                                                         |                              |
| City/APO/FPO                                                                     | Battle Creek * State/AE/AP MI 📝 * Zip Code                                                |                              |
| 1000                                                                             | () - Warning Belocted value for field 'Country' does not match any of the allowed values. |                              |
| Country                                                                          | United States of America                                                                  |                              |
|                                                                                  |                                                                                           |                              |
| Official Email     Address                                                       |                                                                                           |                              |
| i Official Telephone<br>Number                                                   |                                                                                           |                              |
| User Type                                                                        | Civilian 😪 * Page will refresh after an item is selected.                                 | =                            |
| i Job Title                                                                      | Mgmt Prog Anal * 🗓 Job Grade/Pay Schedule GS-12 *                                         |                              |
| I SSN                                                                            | Click information icon for clarification of SSN usage.                                    |                              |
| i Re-enter SSN                                                                   | *                                                                                         |                              |
| IA Training And<br>Awareness<br>Certification<br>Requirements<br>Completion Date | 05/06/2011                                                                                |                              |
|                                                                                  |                                                                                           | * indicates a required field |

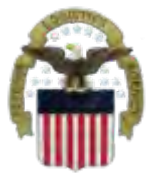

### **Optional Information**

#### **Select Next**

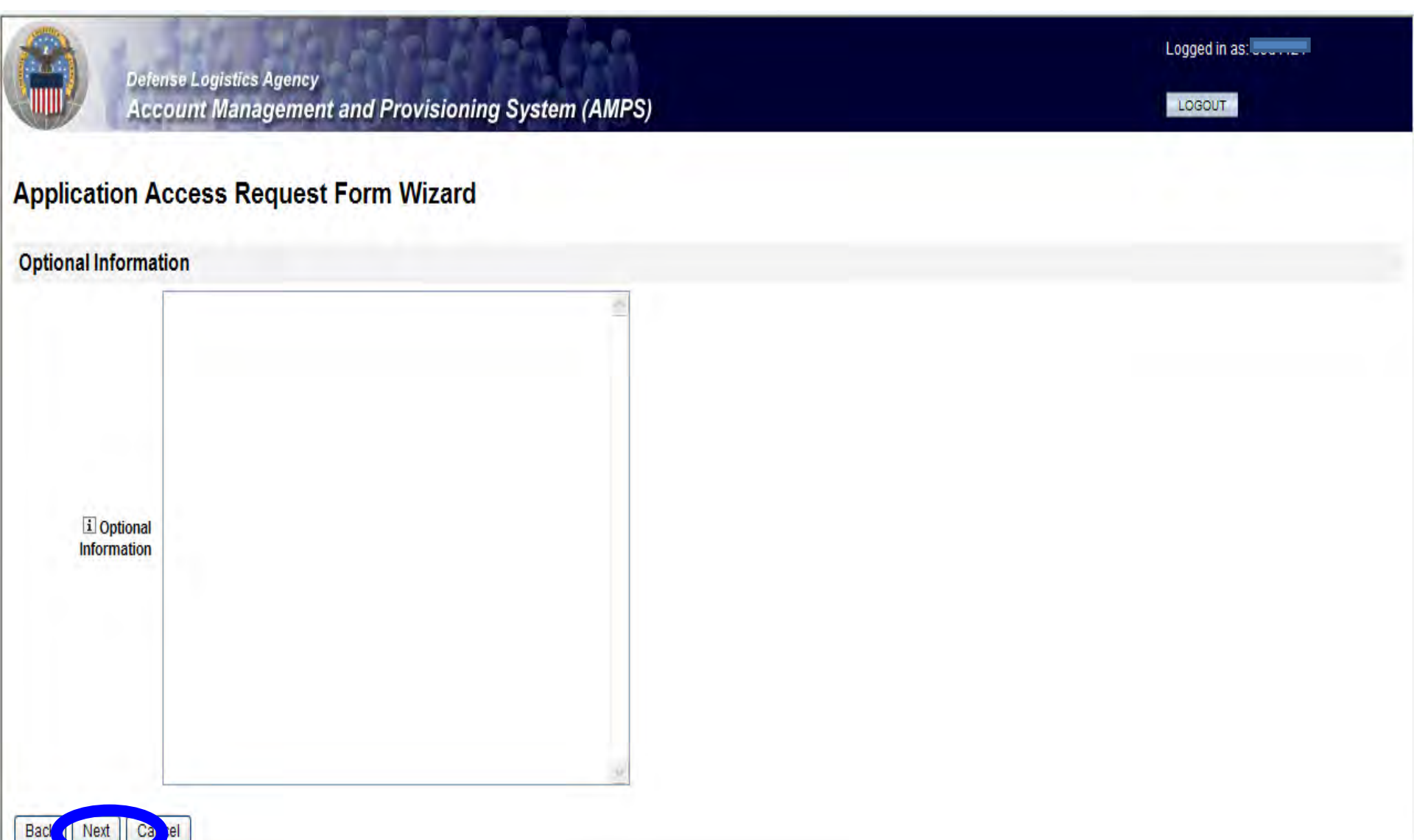

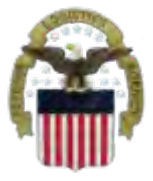

### **Update Supervisor**

#### Identify if you need to change your supervisor or select Next

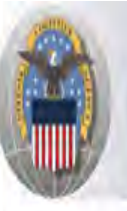

Back

Defense Logistics Agency Account Management and Provisioning System (AMPS)

#### **Application Access Request Form Wizard**

Please Verify, Change or Add Your Supervisor Information Below

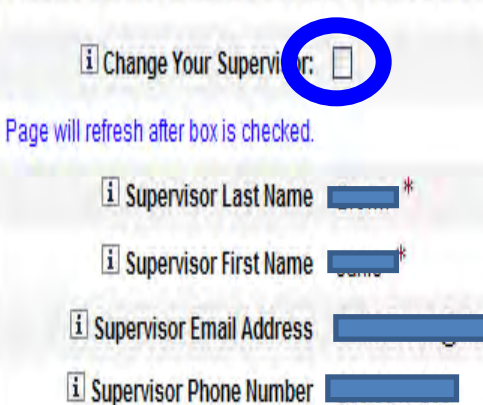

Cancel

\* indicates a required field

Logged in as:

LOGOUT

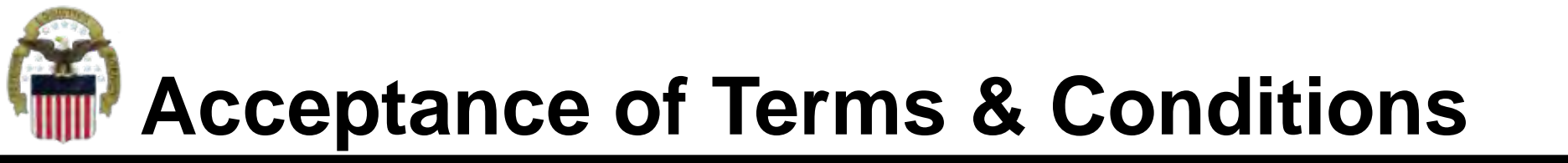

Affirm that you agree with the Terms and Conditions and Non-Disclosure Agreement and select Next

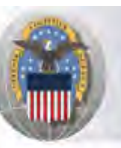

Defense Logistics Agency Account Management and Provisioning System (AMPS)

#### Application Access Request Form Wizard

I Please affirm your acceptance of the Terms and Conditions and Non-Disclosure Agreement

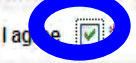

I accept the responsibility for the information and DOD system to which I am granted access and will not exceed my authorized level of system access. I understand that my access may be revoked or terminated for non-compliance with DISA/DOD security policies. I accept the responsibility to safeguard the information contained in these systems from unauthorized or inadvertent modification, disclosure, destruction, and use. I understand and accept that my use of the system may be monitored as part of managing the system, protecting against unauthorized access and verifying security problems. I agree to notify the appropriate organization that issued my account(s) when access is no longer required.

User Acceptance Statement

Back

Next

Cancel

Submission Date Friday, September 9, 2011 2:20:43 PM EDT

Logged in as

LOGOUT

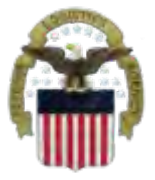

### **Complete your Request**

Logged in as

LOGOUT

Select Submit to complete your Request. Note the SAAR#

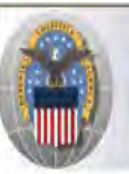

Defense Logistics Agency Account Management and Provisioning System (AMPS)

#### Inbox Item Edit

Click [Submit] below to complete your request. Your request will NOT be submitted unless you click [Submit].

Please note the SAAR number of your request for future reference. SAAR#: 126279

Application Access Request For: AMPS

Requested Roles Prod DLA Supervisor

Last Name

First Name

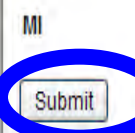

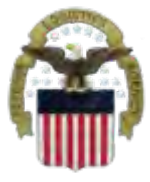

### Process

- <u>Step 1</u>: Request the applicable EBS Internal Portal Role
  - <u>JD-854</u> for RTD Web
  - <u>JD-856</u> for ETID
- <u>Step 2</u>: Submit a role request via AMPS.
  - DDS-369 RTD Customer Screener
  - <u>DDS-370</u> RTD Customer Accountable Supply Officer
  - DDS-520 ETID Customer.
- <u>Step 3</u>: Complete the registration.
  - On <u>27 Aug</u>, you will be able to log into the EBS Internal Portal. You will be prompted to complete a required customer registration form.

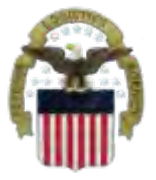

### **GAccessing the Internal Portal**

#### Go to https://pep1.bsm.dla.mil/irj. You may select either CAC certificate.

| Windows Security                                                                                  | 3 |
|---------------------------------------------------------------------------------------------------|---|
| Select a Certificate                                                                              |   |
| Valid From: 10/17/2010 to 10/17/2013                                                              |   |
| Issuer: DOD CA-26<br>Valid From: 10/17/2010 to 10/17/2013<br>Click ment to view certificate prope |   |
| OK Cancel                                                                                         |   |

# Future View of the Internal Portal

#### You will select "Accept" for the Use and Consent Agreement

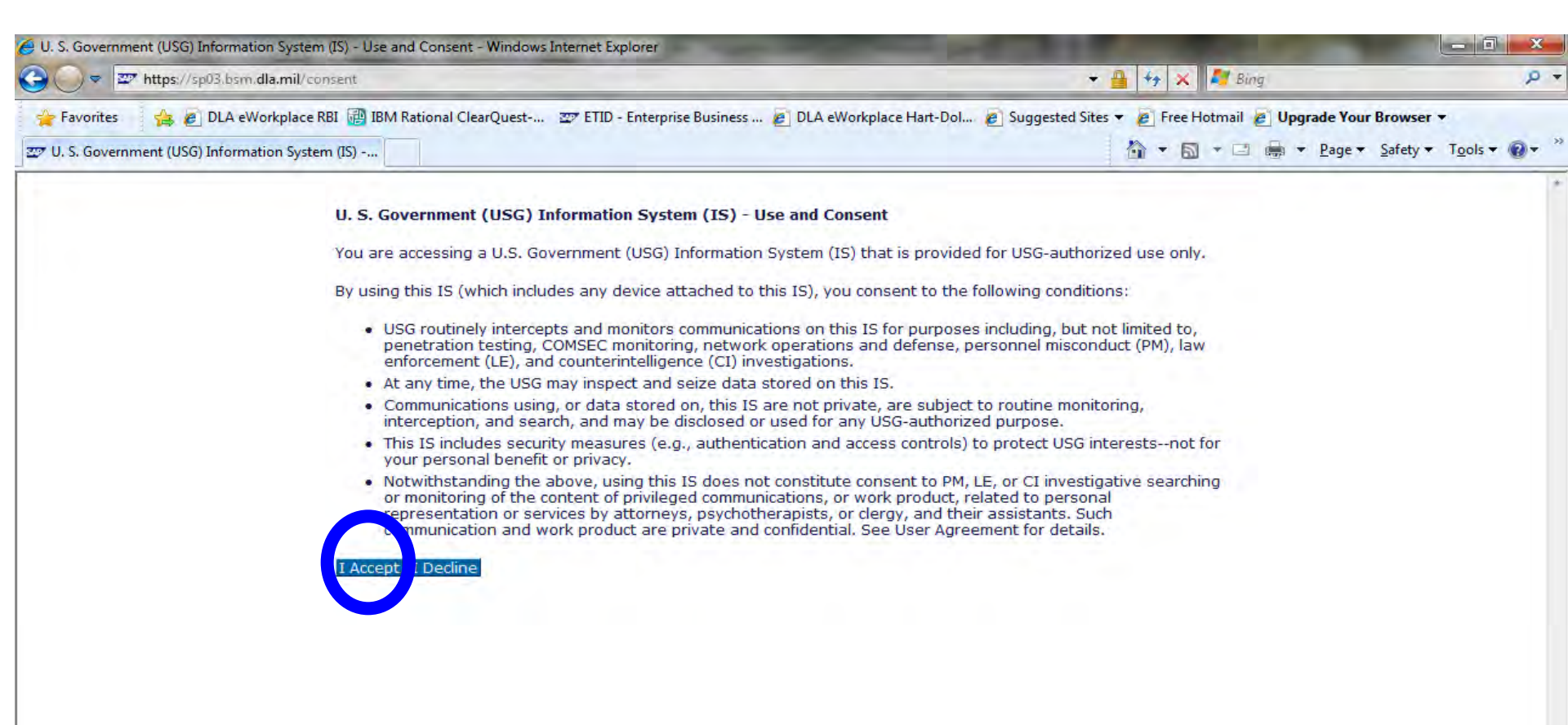

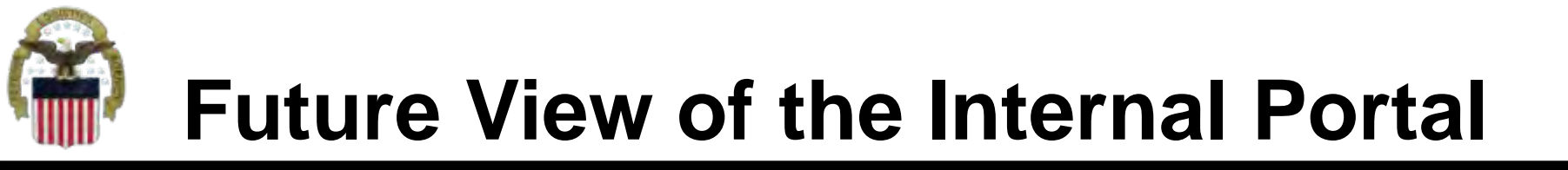

#### You will select the Disposition Services Tab

| Welcome to EBS - SAP NetWeaver Portal                                                                                                    | - Windows Internet Explorer                                                                                                    | And in case of the local division in which the local division in which the local division in which the local division is not the local division in the local division in the loc | ALC: NOT THE OWNER OF THE OWNER OF THE OWNER OWNER OF THE OWNER OF THE OWNER OF THE OWNER OF THE OWNER OF THE OWNER OF THE OWNER OF THE OWNER OF THE OWNER OF THE OWNER OF THE OWNER OF THE OWNER OF THE OWNER OF THE OWNER OF THE OWNER OF THE OWNER OF THE OWNER OF THE OWNER OF THE OWNER OWNER OF THE OWNER OWNER OWNER OWNER OWNER OWNER OWNER OWNER OWNER OWNER OWNER OWNER OWNER OWNER OWNER OWNER OWNER OWNER OWNE OWNER OWNER OWNER OWNER OWNER OWNER OWNER OWNER OWNER OWNER OWNER OWNER OWNER OWNER OWNER OWNER OWNER OWNER OWNER OWNER OWNE | - 0 ×                                                                                                 |
|----------------------------------------------------------------------------------------------------|----------------------------------------------------------------------------------------------------|----------------------------------------------------------------------------------------------------|----------------------------------------------------------------------------------------------------|----------------------------------------------------------------------------------------------------|
| 🚱 🔵 🗢 🜌 https://sp03.bsm.dla.mil/                                                                                                    | iğ/portal                                                                                                    |                                                                                                    | 👻 🔒 😽 🗙 ಶ Bing                                                                                                    | + م                                                                                                   |
| Favorites Favorites DLA eWorkplace Welcome to EBS - SAP NetWeaver Porta DEFENSE DEFENSE Collectorise Dusines SR3 - Client 100 FI: Archive Retrieval User OF: Archive Retrieval User FI: Emergency Finance Production TA: Entergency TQ Production XX: Authorizations to be given 1 XX: Functional All Transaction FI: RBI Finance OF: IMSP Order Fulfillment TQ: IMSP Technical Quality FI: RBI Finance Configurator Profil OF: MSP Order Fulfillment TQ: RBI TQ Configurator Profil OF: RBI Order Fulfillment TQ: RBI TQ Configurator Profil FI: RBI Finance OF: MSP Technical Quality FI: RBI Finance OF: IMSP Technical Quality FI: RBI Finance OF: Sustainment Users Rol TQ: All Sustainment Users Rol KX: Case/Records Manageme XX: All Sustainment Users Rol FI: Finance Sustainment Role CA: "View Only" R3 Analyst CA: "View Only" Ability to read SB3 - Client 100 | inj/portal  RBI BM Rational ClearQuest T ETID - Enterpris  ICS GENCY  Services Procurement CRM  I Quick Links I Enterprise Portal Capabilities I New Web-based SAPGUI Features I EBS Portal Navigation Tips I Online Help Enhancements | <ul> <li>se Business DLA eWorkplace Hart-Dol  </li> <li>Department of Defense <ul> <li>DLA Homepage</li> <li>DLA Today and Tomorrow</li> <li>EBS Homepage</li> <li>CAS Tool-Box</li> <li>WebLink <ul> <li>Log Tool</li> <li>Logistic Data Gateway</li> <li>WebFLIS</li> <li>E-Cataloging</li> <li>eWorkplace</li> </ul> </li> </ul></li></ul>                                                                                                    | Image: sted Sites                                                                                                    | Browser *<br>Safety * Tools * @ * <sup>30</sup><br>me<br>Online Help Log Off<br>Istory Back Forward E |
| TIT Cumenicent (FI) Menu                                                                                                    |                                                                                                    | and Crawit, National FOR Compliance Chat                                                                                                    |                                                                                                    |                                                                                                    |

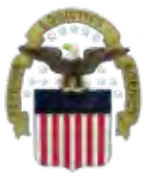

### **Future View of the Internal Portal**

#### You will see RTD Web or ETID based on your approved roles.

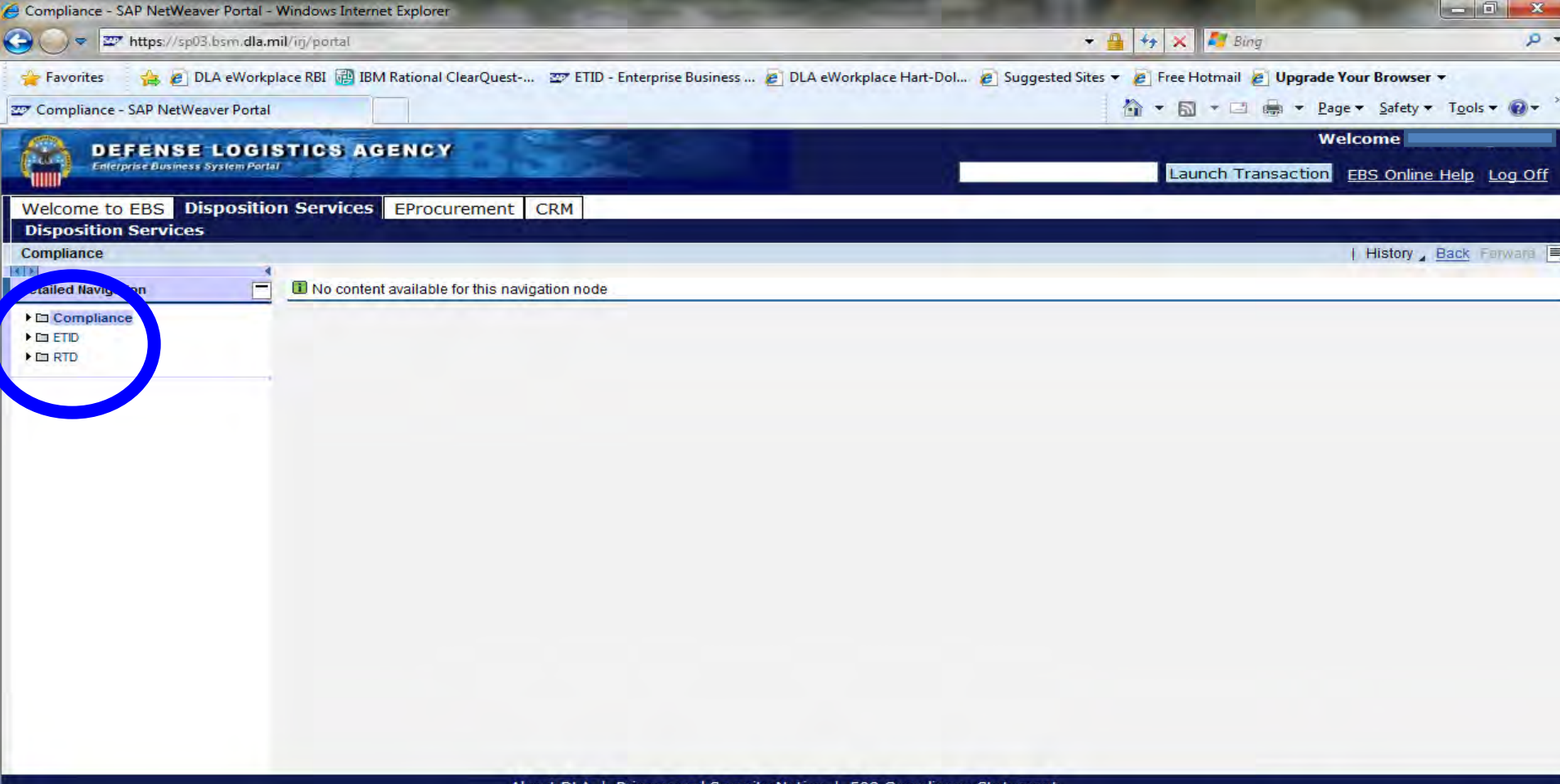

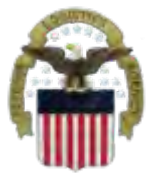

### **Future View-ETID**

#### This is an example of ETID. Select "Update my Profile"

| ETID - SAP NetWeaver                                                                                                    | Portal - Windows Internet Explorer                                                                                                    |                                                                                                    |
|----------------------------------------------------------------------------------------------------|----------------------------------------------------------------------------------------------------|----------------------------------------------------------------------------------------------------|
| S → The state of the state of the state | //sp03.bsm.dla.mil/irj/servlet/prt/portal/prteventname/Navigate/prtroot/pcd!3aportal_content!2fmil.dla.pct.ebs!2fmil.dla.pct.ebs!desktops!21 👻 🔒 🍫 🗙 🖡                                                                       | 🖉 Bing 👂 י                                                                                           |
| 🚖 Favorites 🛛 🙀 🖉                                                                                                    | 🥐 DLA eWorkplace RBI 👼 IBM Rational ClearQuest 🖅 ETID - Enterprise Business 🙋 DLA eWorkplace Hart-Dol 🍘 Suggested Sites 👻 👰 Free Hot<br>er Portal                                                                            | mail 🖉 <b>Upgrade Your Browser ▼</b><br>r 🖃 🖶 ▼ <u>P</u> age ▼ <u>S</u> afety ▼ T <u>o</u> ols ▼ 🔞 ▼ |
|                                                                                                    | DEFENSE LOGISTICS AGENCY<br>Disposition Services<br>Home About US Public Affairs Publications FAQS FOIA                                                                                                    |                                                                                                    |
| ETID Home<br>FAQ's<br>Version Changes                                                                                                    | Electronic Turn-In Document<br>ETID - Data Owner Home                                                                                                    |                                                                                                    |
| Indate My Profile                                                                                                    | (no pending items)                                                                                                    |                                                                                                    |
| Re,<br>ETID Users<br>Log In As Customer<br>Log In As Site                                                                                                    | (select an item in the list above)                                                                                                    |                                                                                                    |
| DEV-v2.5.11238.1                                                                                                    | Customer Service: 1-269-961-4999 or DSN 661-4999 Email: <u>i6bithelpdesk@dla.mil</u><br><u>Privacy/Security</u>   <u>Accessibility</u>   <u>Contact Webmaster</u>   <u>Download Acrobat</u>   <u>Download MS Word Viewer</u> | Application - v5.0                                                                                   |
|                                                                                                    | Last Updated: 2012-01-04                                                                                                    |                                                                                                    |

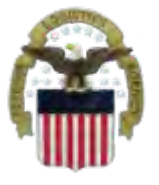

# **Future View-ETID Registration**

# This is the beginning of the ETID profile. Review and Update your data

#### Electronic Turn-In Document ETID - Profile Edit

| Profile Information                                        | Work Address                                        |                           |
|------------------------------------------------------------|-----------------------------------------------------|---------------------------|
| Your First Name                                            | * Your Company/Department/Organization/Agency Name: | DLA Logistics Information |
| Middle Initial:                                            | * Work Street Address:                              |                           |
| Your Last Name:Augustine                                   | * City:                                             | Battle Creek              |
| ETID User ID:LSC9304                                       | * State:                                            | Michigan                  |
| * CONUS Code: CONUS- Puerto Rico, Alaska, Guantanamo Bay 🔻 | State.                                              | michigan                  |
| Supervisor Information                                     | * Zip/Postal Code:                                  |                           |
| * Supervisor's Name:                                       | Zip Extension:                                      |                           |
| *Supervisor's Email:                                       | * Country:                                          | United States             |
| *Supervisor's Phone<br>(Commercial/DSN):                   | * Time Zone Where You Work:                         | EST Eastern Standard Tim  |
| Email Address, Phone                                       | ETID Options                                        |                           |
| * Your Work Email Address:                                 | * Certified for Hazardous Turn-in: Yes 🔻            |                           |

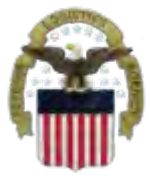

### Sources of Info

- <u>DLA Customer Interaction Center</u>: 1-877-DLA-CALL (1-877-352-2255) or send an email to <u>DLAContactCenter@dla.mil</u>. Accessible 24 hours a day, 7 days a week.
- <u>AMPS Help Desk</u>: DSN 695-4357 or 1-866-335-4357 or send an email to <u>support.services@dla.mil</u>. Accessible 24 hours a day, 7 days a week.
- <u>DLA Enterprise External Business Portal (https://business.dla.mil</u>) will have a link to a job aid
- <u>DLA Disposition Services Web Page</u> (<u>http://www.dispositionservices.dla.mil</u>) will have a link on the home page called "Change" that will include job aids and additional customer information
- <u>RBIQuestions@dla.mil</u> You can ask any question at any time about anything related to RBI.
- <u>RBIHumanPerformance@dla.mil</u> For information about access to systems.

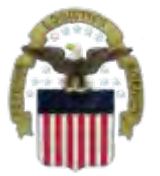

### **DEFENSE LOGISTICS AGENCY** AMERICA'S COMBAT LOGISTICS SUPPORT AGENCY

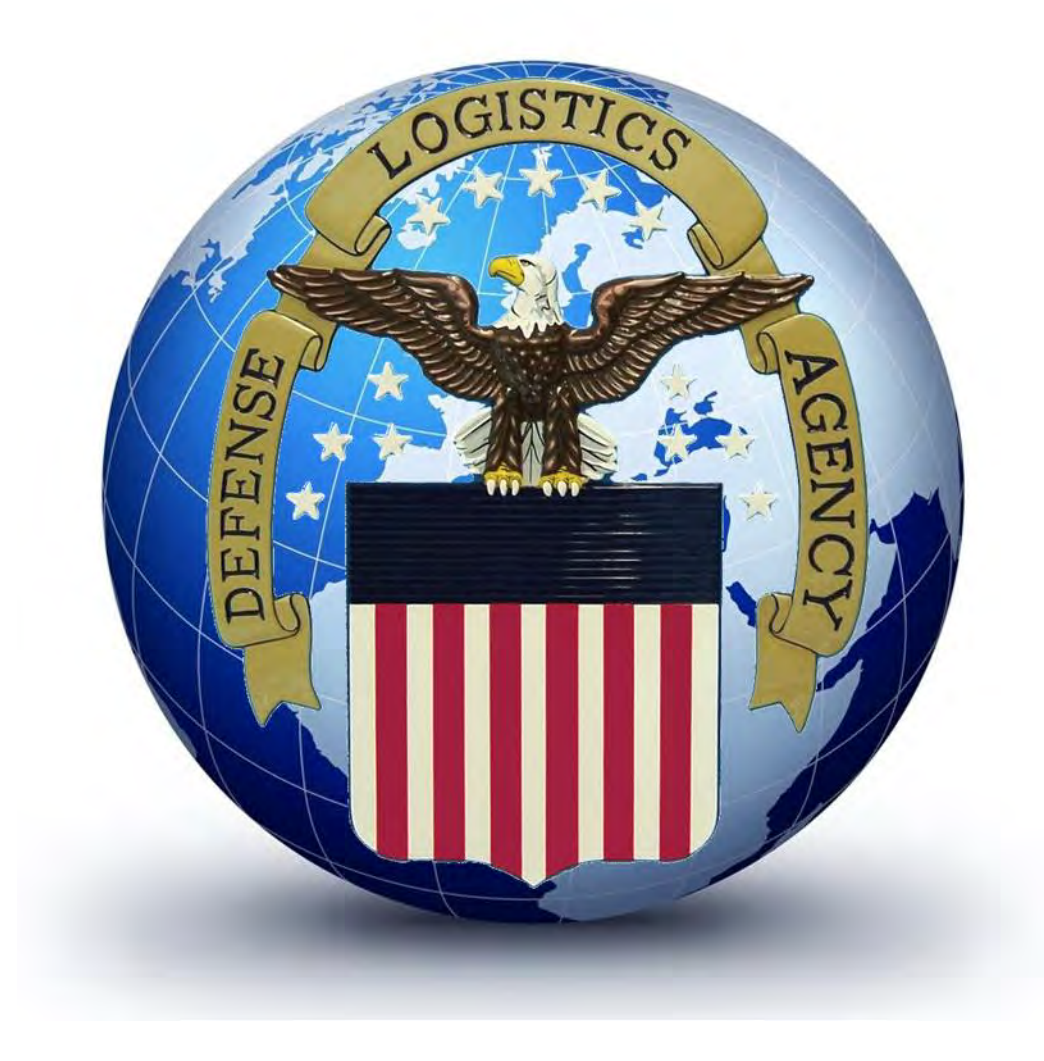

WARFIGHTER SUPPORT ENHANCEMENT

STEWARDSHIP EXCELLENCE